# **南投假期購買流程步驟** 《電子旅遊套票》 (以日月潭A基本款套票為例)

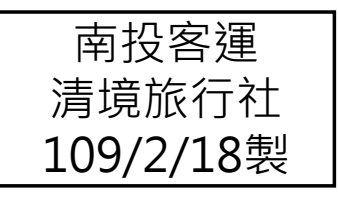

## 購買流程(1/6)

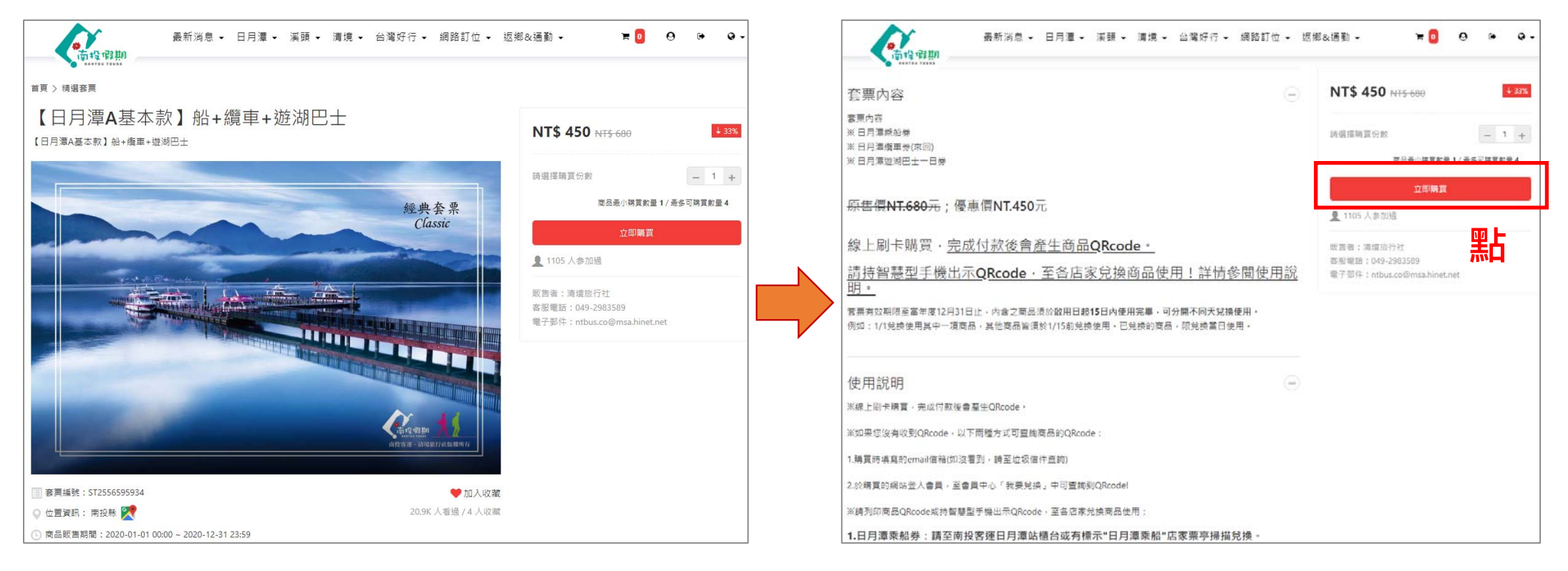

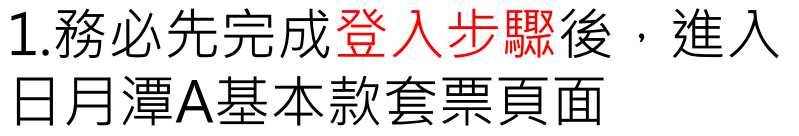

2.查看內容描述說明→點選"立即購買"

### 購買流程(2/6)

| (121 4 4 (12 14) |                        |                                                                                                    |                                                                                                    |
|------------------|------------------------|----------------------------------------------------------------------------------------------------|----------------------------------------------------------------------------------------------------|
| 擇起點→迄點(票種)       |                        | -                                                                                                    | -                                                                                                    |
|                  |                        |                                                                                                    | 現典書重<br>Claute                                                                                                    |
|                  | 直要使重要 N1\$ 450 - 1 +   | -                                                                                                    | and the second division of the second division of the second divisio |
|                  | 從品通小講賞的量 1 / 美多可講賞的量 4 |                                                                                                    | And the second second s |
|                  |                        | Tables of the local division of the local division of the local di |                                                                                                    |
| (二)              |                        |                                                                                                    | - THE PARTY                                                                                                    |
| 日月潭乘船券           |                        |                                                                                                    | (*- N                                                                                                    |
|                  |                        | -                                                                                                    | 1                                                                                                    |
|                  | 已堪封量 1                 | 【日月潭A基本款】船+盧明                                                                                                    | ■+遊湖巴士                                                                                                    |
|                  |                        | 容测极声调                                                                                                    | NTS 450                                                                                                    |
| 2                |                        | 訂端飲量                                                                                                    | 1                                                                                                    |
| 日月潭纜車來回搭乘券       |                        | 現栖加價                                                                                                    | NT5 0                                                                                                    |
|                  |                        | a+1                                                                                                    | NTS 450                                                                                                    |
|                  | 已堪飲量 1                 | 20.2.54                                                                                                    |                                                                                                    |
|                  |                        | <b>〒−</b> ⊕:1                                                                                                    | 0人篇物庫                                                                                                    |
| 1                |                        |                                                                                                    |                                                                                                    |
| 整湖巴士一日券          |                        |                                                                                                    |                                                                                                    |
|                  |                        |                                                                                                    |                                                                                                    |
|                  | 已溫數量 1                 |                                                                                                    |                                                                                                    |

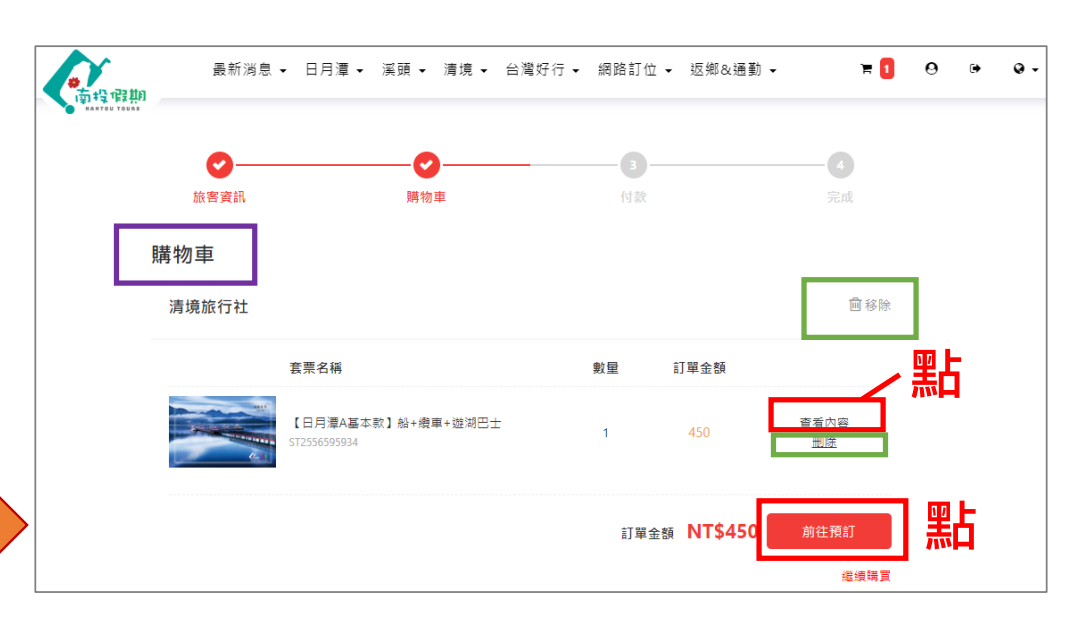

4. 點選"查看內容",確認套票內容,再
點選"前往預訂"
※若選擇錯誤,可點選"刪除"或"移

份以上,需"<u>先結帳一筆訂單後</u>",再選 購剩餘數量加入購物車 2

### 購買流程(3/6)

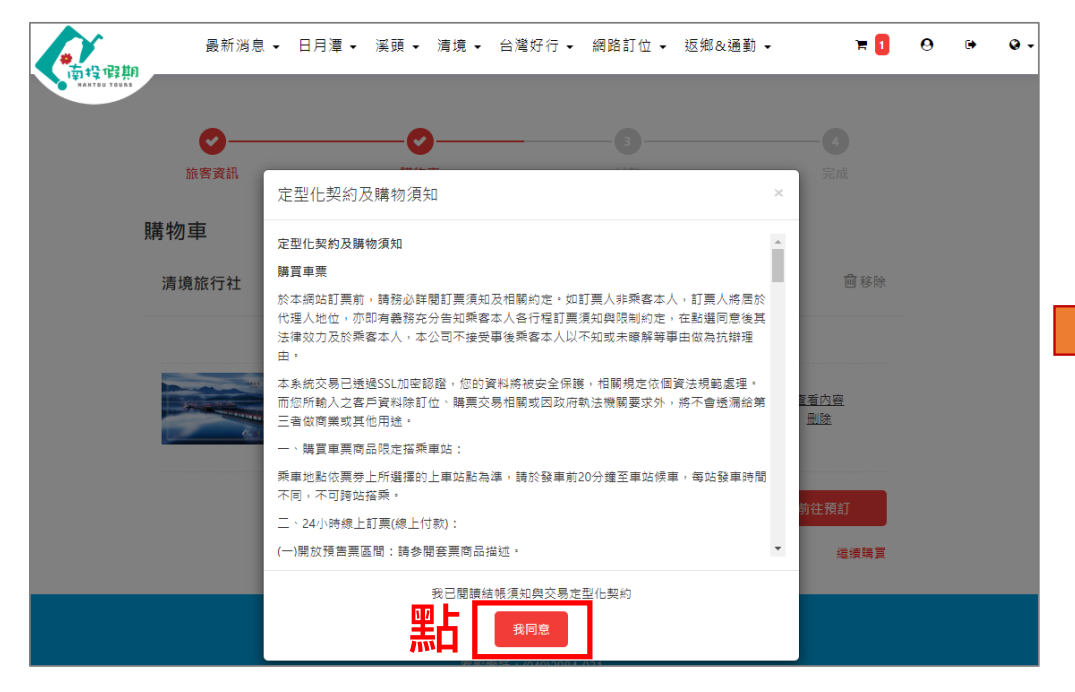

5.查看定型化契約及購物需知後,

點選"我同意"

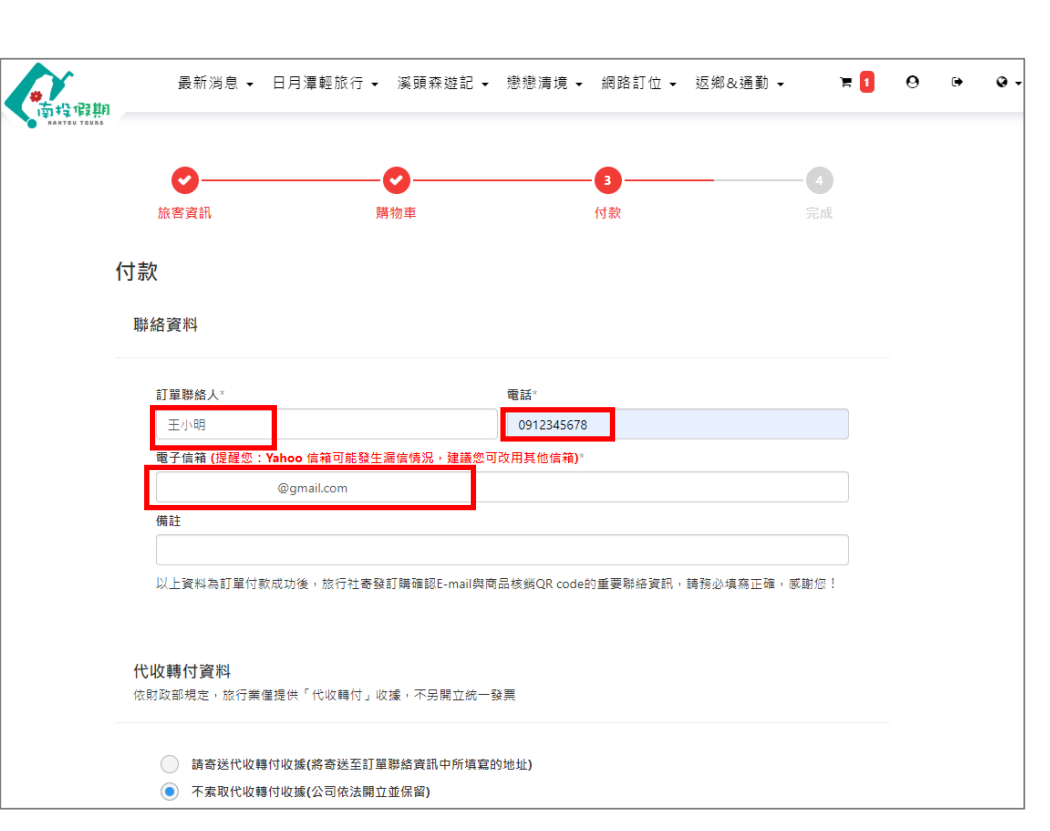

6. 務必填寫聯絡資料

【訂單聯絡人、電話、信箱(QRocde 將會寄送到該處填寫的信箱中)】

3

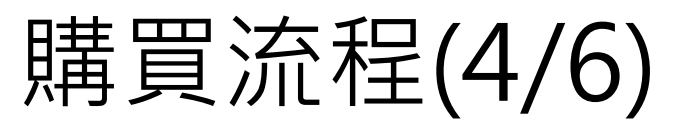

| 最新消息 → 日月潭 → 漢頭 → 清境 → 台灣好行 → 網路訂位 → 返鄉&通勤 → 🛛 🛛 🛛                             | ☞ Q→ C 王山銀行 E.SUN BANK 信用卡交易系統 EsunBank Online Payment System C · · · · · · · · · · · · · · · · · · · | 信用卡專區  |
|--------------------------------------------------------------------------------|----------------------------------------------------------------------------------------------------|--------|
| <b>代收轉付資料</b><br>依即政部規定,旅行業僅提供「代收轉付」收據,不另開立統一發票                                | 請確認交易內容        交易明細/Transaction Details     (1)                                                       | JIIL B |
| <ul> <li>請寄送代收轉付收據(將寄送至訂單聯絡資訊中所項寫的地址)</li> <li>不素取代收轉付收據(公司依法開立並保留)</li> </ul> | 特店名稱/Member Name 清墳旅行社<br>訂單編號/OrderNo 02181433540000353253<br>消費金額(新台幣)/Amount 450 自                 |        |
| 請選擇付款方式<br>注意:①信用卡付款:請於一小時內完成付款・否則系統將取消該筆訂單;②現場付款/刷IC卡・請於<br>預約當天現場付款          | 信用卡/Credit Card Info *信用卡卡號/CreditCard Number                                                         |        |
| <ul> <li>(前用卡(付款方式說明))</li> </ul>                                              | * 卡片效期/ExpiryDate 月                                                                                   |        |
| 預計出發日期                                                                         | ■ 触録碼/captcha 19人内O C refresh                                                                         |        |
|                                                                                | ←Cancel OK→                                                                                           |        |
| 訂單金額 NT\$450                                                                   | 24小時服務導線 0800-30-1313 手機講題 (02)2182-1313                                                              |        |
|                                                                                | 瀏覽器建議 玉山e客服 常見問題 隱私權聲明 © E.SUN BANK                                                                   |        |

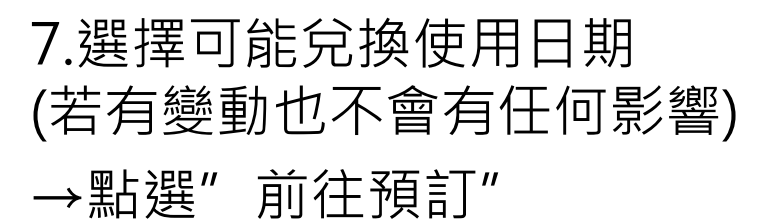

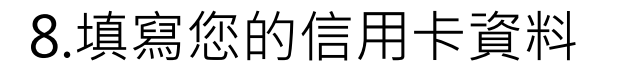

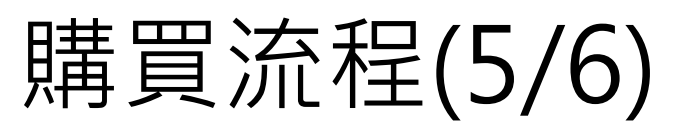

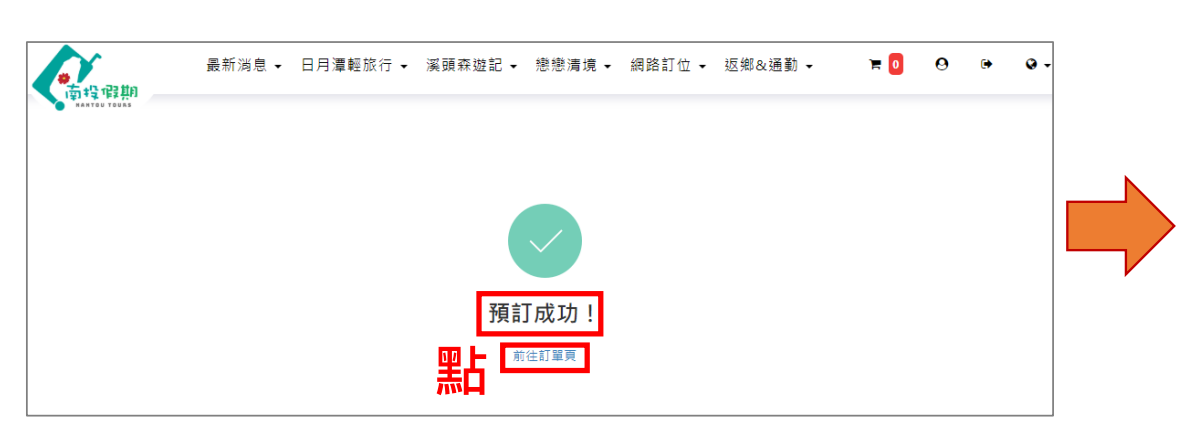

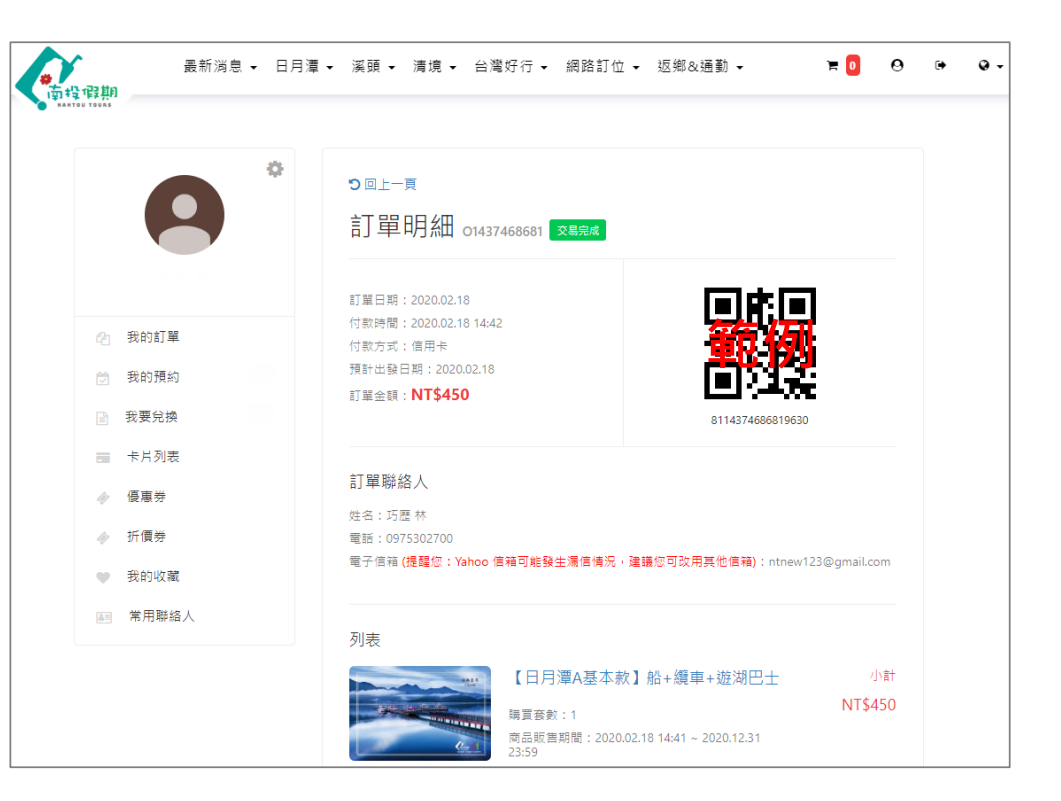

9. 跳出"預訂成功"訊息, 可點選"前往訂單頁"

> ※務必要看到此畫面,且會員中心-我 的訂單有您的預約訂單和QRcode, 才算購買成功

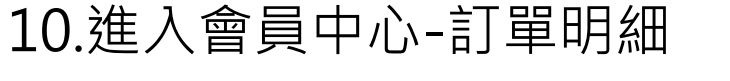

5

### 購買流程(6/6)

|                                                                                                   |                                                                                | •                                                                        |                         |                          |                              |                         |   | -bad B im        | A400                                                                                                    |                                                  |      |                                                                                                    |                  |                  |
|---------------------------------------------------------------------------------------------------|--------------------------------------------------------------------------------|--------------------------------------------------------------------------|-------------------------|--------------------------|------------------------------|-------------------------|---|------------------|----------------------------------------------------------------------------------------------------|--------------------------------------------------|------|----------------------------------------------------------------------------------------------------|------------------|------------------|
| 投假期 noreply@for<br>給 ▼                                                                            | ontrip.com.tw <u>透過</u> ser                                                    | ndgrid.net                                                               |                         |                          |                              |                         |   | 南投版<br>寄給 ▼      | 朝 noreply@fontrip.com.tw 透過                                                                                                    | sendgrid.net                                     |      |                                                                                                    |                  |                  |
| 小姐/先生,您妈                                                                                          | 好:                                                                             |                                                                          |                         |                          |                              |                         |   |                  | 小姐/先生,您好:                                                                                                    |                                                  |      |                                                                                                    |                  |                  |
| 於2020-02-18 14:33                                                                                 | 3:53下了一筆訂單,靜                                                                   | 青儘快完成付款以免造!!                                                             | 衣權益損失。 您的               | 的訂單資訊如「                  | · न                          |                         |   | 您已於              | 2020-02-18 14:42:20完成下列訂                                                                                                    | 單付款。您的訂單資訊                                       | (如下: |                                                                                                    |                  |                  |
| <ul> <li>訂單編號: O</li> <li>訂單日期: 20</li> <li>付款狀態: E</li> <li>付款方式: 信</li> <li>付款期限: 20</li> </ul> | D1437468681<br>2020-02-18 14:33:54<br>三確認(未付款)<br>管用卡<br>2020-02-18 15:33:54   |                                                                          |                         |                          |                              |                         |   | I                | <ul> <li>訂算編號: 01437468681</li> <li>訂算出期: 2020-02-18 14:33</li> <li>付款試題: 交易完成</li> <li>付款方式: 信用卡</li> <li>付款時間: 2020-02-18 14:42</li> </ul> | 20                                               |      |                                                                                                    |                  |                  |
| 金融調査者の方・                                                                                          |                                                                                |                                                                          |                         |                          |                              |                         |   | 您所購              | 買的產品如下:                                                                                                    |                                                  |      |                                                                                                    |                  |                  |
| 所購買的產品如下:                                                                                         |                                                                                |                                                                          |                         |                          |                              |                         | & |                  | 買的產品如下:<br>「潭A基本款」船+續車+遊湖巴:                                                                                                    | <u>+</u> #TO-2012840298                          |      |                                                                                                    |                  | 检視               |
| 所購買的產品如下:<br>【日月潭A基本款】 A                                                                          | 船+續車+遊湖巴士#                                                                     | TO-2012840298                                                            | 本口相称                    | *.5                      | At Jan                       | <u> 拾視在票</u>            | & |                  | 買的產品如下:<br>1項A基本款】船+鐵車+游湖巴。<br>名稱<br>名稱                                                                                                    | <u>+</u> #TO-2012840298<br>訂單編號                  | 商品規格 | 使用期限                                                                                                    | 狀態               | 检查               |
| 所購買的產品如下:<br>【日月潭A基本款】<br>1<br>日日潭乘船类                                                             | 船+鐵車+遊湖巴士#<br>商品名稱                                                             | TO-2012840298<br>訂單編號<br>PO-6197837054                                   | 商品規格                    |                          | 告價<br>300                    | <u> </u>                | & |                  | 買的產品如下:<br>1濟A基本款】船+續車+勞湖巴;<br>名稱                                                                                                    | <u>+</u> #TO-2012840298<br>訂單編號                  | 商品規格 | 使用期限                                                                                                    | 狀態               | <u>检視</u><br>核銷碼 |
| 所購買的產品如下:<br>【日月潭A基本款】角<br>1 日月潭森船券<br>2 日月潭環本版券                                                  | <b>船+徽車+遊湖巴士#</b><br>商品名稱<br>▶ <mark>☆强</mark><br>© 搭乘券 <u>读禄</u>              | TO-2012840298<br>訂單編號<br>PO-6197837054<br>PO-9527279545                  | 商品規格標準                  | <u>數量</u><br>1<br>1      | 售價<br>300<br>300             | <u>檢視在票</u><br>應付金額<br> | & |                  | 頁的產品如下:<br>1 <u>濟A基本款】朝+鑽車+辦湖巴。</u><br>名稱                                                                                                    | <u>↓</u> #TO-2012840298<br>訂單编號                  | 商品規格 | 使用期限                                                                                                    | 狀態               | <u>检视</u><br>核銷碼 |
| 所購買的產品如下:<br>【日月潭A基本款】<br>1 日月潭森船券<br>2 日月潭猿船券<br>3 遂湖巴士一日                                        | <b>船+續車+遊湖巴士#</b><br>商品名稱<br><sup>拾拉理</sup><br>(回招乘券 <u>倫理</u><br>(時 <u>倫理</u> | TD-2012840298<br>前單编號<br>PO-6197837054<br>PO-9527279545<br>PO-3304145030 | <b>商品規格</b><br>標準<br>標準 | <br>動量<br>1<br>1<br>1    | 告價<br>300<br>300<br>80       | <u> </u>                | & |                  | 買的產品如下:<br>1還A茶本款]                                                                                                    | <u>↓++TO-2012840298</u><br>訂單獨號                  | 商品規格 | 使用期限<br>所有商品須於 2020-02-18 14:41 ~<br>2020-12-31 23:55 站限内使用 亲鼻。                                          | 狀態               | 検護               |
| 所購買的產品如下:<br>【日月渾A基本款】 第<br>1 日月渾乘船掛<br>2 日月渾壞車來[<br>3 遠湖巴士一日                                     | <b>船+徽車+遊湖巴士#</b><br>商品名稱<br><u>哈神理</u><br>回搭乘券 <u>恤提</u><br>券 <u>檢提</u>       | TO-2012840298<br>訂單编號<br>PO-6197837054<br>PO-9527279545<br>PO-3304145030 | <b>商品規格</b><br>標準<br>標準 | <u>數量</u><br>1<br>1<br>1 | 售價<br>300<br>300<br>80<br>運費 | <u> 脸視棄票</u> 應付金額 0     | & | 您所購]<br>【日月<br>1 | 買的產品如下:<br>                                                                                                    | ± <b>#TO-2012849298</b><br>訂單編號<br>PO-6197837054 | 商品規格 | 使用期限<br>所有商品須於 2020-02-18 14:41 ~<br>2020-12-31 23:59期間內使用完基。<br>若審裏內任一商品開始使用,全商品須<br>於 15天內使用完基,過期無法兌換。 | <b>狀態</b><br>可使用 | 於新明              |

11.購買的帳號信箱會收到兩封信件:

(1)訂單成立通知信(尚未填妥信用卡資料完成刷卡交易) (2)付款成功通知信(付款完成)(含有個別商品QRcode)